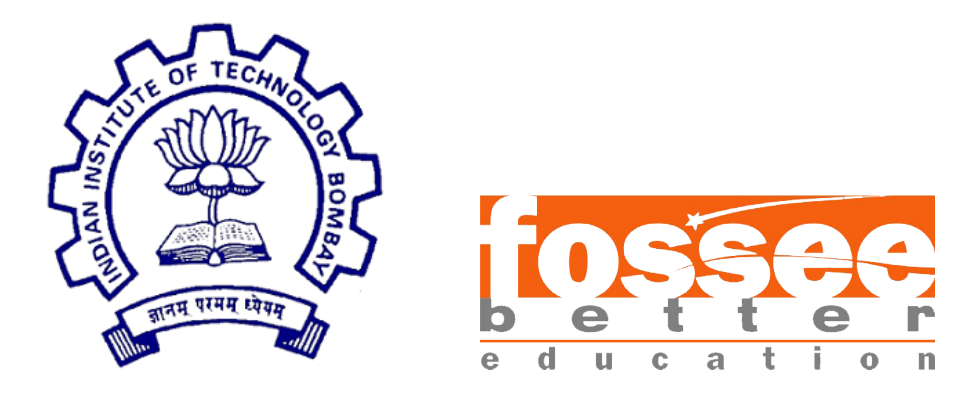

## Summer Fellowship Report

On

Developing Osdag Section Modeller Module

Submitted by

#### Mohammad Azhar U Din Mir

Under the guidance of

#### Prof.Sidhartha Ghosh

Civil Engineering Department IIT Bombay

Under the Mentorship of

**Danish Ansari** Assistant Project Manager

July 1, 2020

## Acknowledgment

I would like to thank FOSSEE for providing me a platform to work on something I am very interested in. I am thankful to everyone who thought of having and involved in selection process based on screening tasks. I am grateful to be a part of team which promotes open source software.

I thank all the Osdag members, who are wonderful mentors and great team. I thank Sourabh Das (Project Research Associate), Ajmal Babu MS (Project Research Associate), Danish Ansari (Project Research Assistant), Yash Lokhande (Project Research Assistant), Darshan Viswakarma (Project Research Associate), Anand Swaroop (Project Research Associate), Anjali Jatav (Project Research Assistant) and whole team, who made us feel welcome and planned all the tasks meticulously during this period.

I am grateful that I got a chance to work under Prof. Sidharth Ghosh, who took time to mentor us and monitored individual contributions as well.

# Contents

| 1        | Intr | roduction                                           | 3  |
|----------|------|-----------------------------------------------------|----|
|          | 1.1  | Osdag Internship                                    | 3  |
|          | 1.2  | What is Osdag?                                      | 3  |
|          | 1.3  | Who can use ?                                       | 4  |
| <b>2</b> | Osd  | lag Section Modeller Creation                       | 5  |
|          | 2.1  | Define Section with Inputs                          | 6  |
|          | 2.2  | Derivation of Formulas                              | 7  |
|          | 2.3  | Development of rough CAD models for each template . | 8  |
|          | 2.4  | Development of 2D Drawings                          | 10 |
|          | 2.5  | Design of LaTex Report                              | 12 |

## Chapter 1

# Introduction

### 1.1 Osdag Internship

Osdag internship is provided under the FOSSEE project. FOSSEE project promotes the use of FOSS (Free/Libre and Open Source Software) tools to improve quality of education in our country. FOSSEE encourages the use of FOSS tools through various activities to ensure availability of competent free software equivalent to commercial (paid) softwares.

The FOSSEE project is a part of the National Mission on Education through Infrastructure and Communication Technology(ICT), Ministry of Human Resources and Development, Government of India. Osdag is one such open source software which comes under the FOS-SEE project. Osdag internship is provided through FOSSEE project. Any UG/PG/PhD holder can apply for this internship. And the selection will be based on a screening task.

#### 1.2 What is Osdag?

Osdag is Free/Libre and Open Source Software being developed for design of steel structures. Its source code is written in Python, 3D CAD images are developed using PythonOCC. Github is used to ensure smooth workflow between different modules and team members. It is in a path where people from around the world would be able to contribute to its development. FOSSEE's "Share alike" policy would improve the standard of the software when the source code is further modified based on the industrial and educational needs across the country. Design and Detailing Checklist (DDCL) for different connections, members and structure designs is one of the important bi-products of this project. It would create a repository and design guide book for steel construction based on Indian Standard codes and best industry practices.

## 1.3 Who can use ?

Osdag is created both for educational purpose and industry professionals. As Osdag is currently funded by MHRD, Osdag team is developing software in such a way that it can be used by the students during their academics and to give them a better insight look in the subject.

Osdag can be used by anyone starting from novice to professionals. It's simple user interface makes it flexible and attractive than other software. Video tutorials are available to help get started. The video tutorials of Osdag can be accessed here.

## Chapter 2

# **Osdag Section Modeller Creation**

Osdag Section Modeller is a new feature dialog that helps design, visualize and save Sections to be further used in the Main Application. It helps the user create sections other than what are there in the IS Codes. For now the user can create 12 Built-Up Sections. The Section Modeller has 3 sections namely:

- 1. Define Section
- 2. CAD Viewer
- 3. Section Properties

| Dialog                                                                                                    | ? ×                                                                                                    |
|----------------------------------------------------------------------------------------------------|----------------------------------------------------------------------------------------------------|
| Define Section                                                                                                    |                                                                                                    |
| Section Type: Angle Section   Section Template: Star Angles-4 Angles  Section Parameters: Enter/Edit Parameters  Section Designation:                                                                                                    |                                                                                                    |
|                                                                                                    |                                                                                                    |
| Section                                                                                                    | Properties                                                                                                    |
| Area, a(cm <sup>2</sup> ): 21.96                                                                                                    | Properties Centriod, c_z(cm): 5.5                                                                                                    |
| Section           Area, a(cm²):         21.96           Moment of Inertia, I_zz(cm <sup>4</sup> ):         133.5025                                                                                                    | Properties           Centriod, c_z(cm):         5.5           Centriod, c_y(cm):         5.0                                                                                                    |
| Section           Area, a(cm²):         21.96           Moment of Inertia, I_zz(cm <sup>4</sup> ):         133.5025           Moment of Inertia, I_yy(cm <sup>4</sup> ):         363.4398                                                                                     | Properties         Centriod, c_z(cm):       5.5         Centriod, c_y(cm):       5.0         Plastic Section modulus, Z_pz(cm <sup>3</sup> ):       38.746                                                                                                    |
| Section           Area, a(cm²):         21.96           Moment of Inertia, I_zz(cm4):         133.5025           Moment of Inertia, I_yy(cm4):         363.4398           Radius of Gyration, r_zz(cm):         2.4656                                                        | Properties         Centriod, c_z(cm):       5.5         Centriod, c_y(cm):       5.0         Plastic Section modulus, Z_pz(cm³):       38.746         Plastic Section modulus, Z_py(cm³):       24.166         Elastic Section modulus, Z_zz(cm³):       400.0                                                                                                    |
| Section           Area, a(cm²):         21.96           Moment of Inertia, I_zz(cm4):         133.5025           Moment of Inertia, I_yy(cm4):         363.4398           Radius of Gyration, r_zz(cm):         2.4656           Radius of Gyration, r_yy(cm):         4.0682 | Properties         Centriod, c_z(cm):       5.5         Centriod, c_y(cm):       5.0         Plastic Section modulus, Z_pz(cm <sup>3</sup> ):       38.746         Plastic Section modulus, Z_py(cm <sup>3</sup> ):       24.166         Elastic Section modulus, Z_zz(cm <sup>3</sup> ):       109.8         Elastic Section modulus, Z_yy(cm <sup>3</sup> ):       120.78 |

Figure 2.1: Osdag Section Modeller

#### 2.1 Define Section with Inputs

The Define section is where the user enters/selects the required parameters. It has 4 Inputs:

- 1. Section Type
- 2. Section Template
- 3. Section Parameters
- 4. Section Designation

There are 5 Types of section out of which user can select one. On selection of a type, the Section template drop down is automatically updated with the available templates for the selected section.Next, the user show enter the Section Parameters by clicking the 'Enter/Edit Parameters' button.This opens a separate dialog which has the required parameters for the selected template. As soon as the user clicks save on the Section Parameters dialog and if the parameters are all valid, then a CAD model is created and displayed in the CAD viewer and all the Section Properties are updated and displayed in their respective text boxes.

| D                    | efine Section         |   |
|----------------------|-----------------------|---|
| Section Type:        | Angle Section         | • |
| Section Template:    | Star Angles-4 Angles  | * |
| Section Parameters:  | Enter/Edit Parameters |   |
| Section Designation: |                       |   |
|                      |                       |   |

Figure 2.2: Define Section

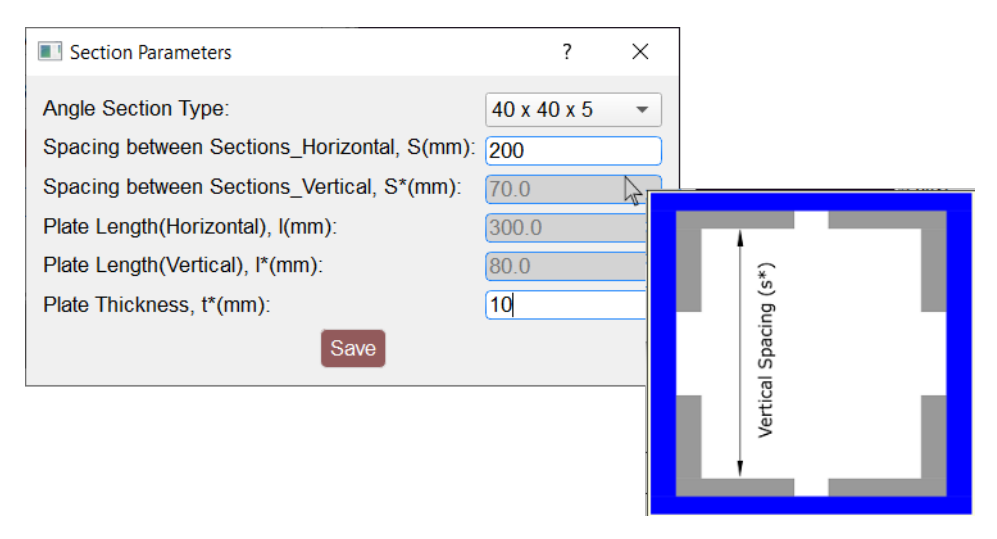

Figure 2.3: Section Parameters Dialog

#### 2.2 Derivation of Formulas

Formulas were derived for each section property that are necessary for the design of any built-up section. These formulas were further coded in python. Coded formulas from manual calculations provided by fetching data from the user as well as the database. These formulas were then used to update the respective Section Property in the Section Properties Section. Each time a user saves the Section parameter, the Section properties are updated if the parameters entered are valid.

| Section Properties                         |          |                                                  |        |  |  |  |  |  |
|--------------------------------------------|----------|--------------------------------------------------|--------|--|--|--|--|--|
| Area, a(cm <sup>2</sup> ):                 | 21.96    | Centriod, c_z(cm):                               | 5.5    |  |  |  |  |  |
| Moment of Inertia, I_zz(cm <sup>4</sup> ): | 133.5025 | Centriod, c_y(cm):                               | 5.0    |  |  |  |  |  |
| Moment of Inertia, 1 vv(cm4):              | 363.4398 | Plastic Section modulus, Z_pz(cm <sup>3</sup> ): | 38.746 |  |  |  |  |  |
|                                            |          | Plastic Section modulus, Z_py(cm <sup>3</sup> ): | 24.166 |  |  |  |  |  |
| Radius of Gyration, r_zz(cm):              | 2.4656   | Elastic Section modulus, Z_zz(cm <sup>3</sup> ): | 109.8  |  |  |  |  |  |
| Radius of Gyration, r_yy(cm):              | 4.0682   | Elastic Section modulus, Z_yy(cm <sup>3</sup> ): | 120.78 |  |  |  |  |  |

Figure 2.4: Section Properties

### 2.3 Development of rough CAD models for each template

CAD models were created for every template and then developed by a CAD Intern.Respective CAD model creation and display in OCC Viewer coded with input and database parameters for each model. Each time a user saves the Section parameter, respective CAD model based on parameters is created and displayed if the parameters entered are valid.

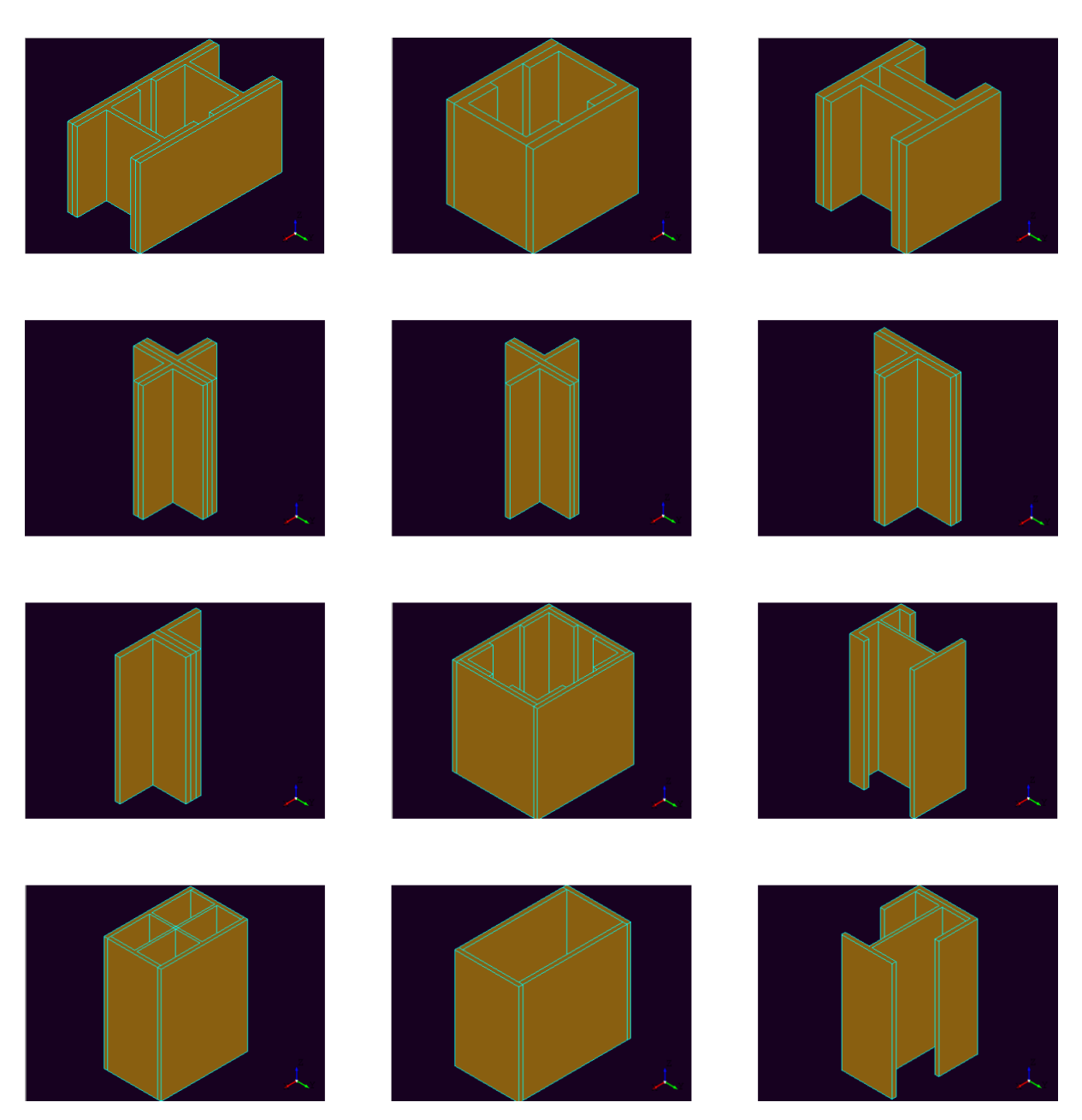

Figure 2.5: CAD Model Examples

## 2.4 Development of 2D Drawings

2D drawings will help identify the user all the input parameters that the user needs to feed in order to design the built-up section.

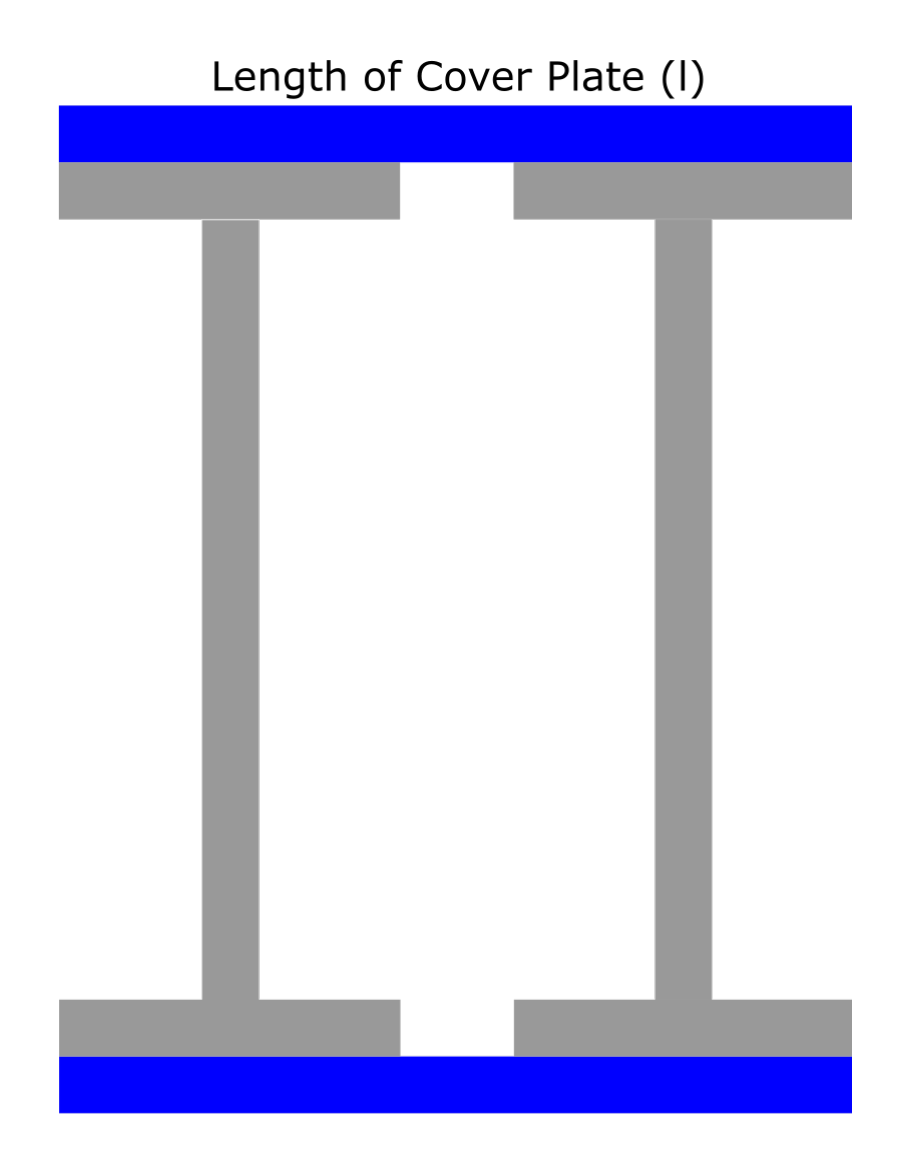

Figure 2.6: 2D Drawings Examples

## 2.5 Design of LaTex Report

The design of the report that will be created after the end of a successful design. This report can be then saved/exported by the user. The Import feature helps import previously saved Sections from the location of choice in the system.

The Export feature allows the creation of a LaTex formatted Design report of the Designed Section.

The Save feature helps save Designed Sections into .osm file to be used further in the Application or the Modeller itself.

| Group/Team Name                                                                                                    |                            | rioject rite                                                                                                    | Angle Section   |          |      |        |  |
|----------------------------------------------------------------------------------------------------|----------------------------|----------------------------------------------------------------------------------------------------|-----------------|----------|------|--------|--|
| D 1                                                                                                    | FSF-2020                   | Subtitle                                                                                                    | None            | 4 3D     | View |        |  |
| Designer                                                                                                    | Satyam Singh Niranjan      | Job Number                                                                                                    | 2<br>Poll Trees | <br>4 3D | VICW |        |  |
| Date                                                                                                    | 10 /06 /2020               | Client                                                                                                    | Self-Test       |          |      |        |  |
| Design Co                                                                                                    | onclusion                  |                                                                                                    |                 |          |      |        |  |
| Section Designation                                                                                                    |                            | Remarks                                                                                                    |                 |          |      |        |  |
| 20X20X4_BoxSectio                                                                                                    | on_4xAngle                 | Pass                                                                                                    |                 |          |      |        |  |
| Section De                                                                                                    | etails                     |                                                                                                    |                 |          |      |        |  |
| Section Type                                                                                                    |                            | Angle Section                                                                                                    |                 |          |      |        |  |
| Section Template                                                                                                    |                            | Box Section-4 An                                                                                                    | gles            |          |      |        |  |
| Section Pa                                                                                                    | arameters                  |                                                                                                    |                 |          |      |        |  |
| Angle Section Typ                                                                                                    | pe                         | 20 20 X 4                                                                                                    |                 |          |      |        |  |
| Spacing between 5                                                                                                    | Sections_Horizontal, S(mm) | 38                                                                                                    |                 |          |      |        |  |
| Spacing between 5                                                                                                    | Sections_Vertical, S*(mm)  | 38                                                                                                    |                 |          |      |        |  |
| Plate Length(Hor                                                                                                    | izontal), l(mm)            | 38                                                                                                    |                 |          |      |        |  |
| Plate Length(Vert                                                                                                    | tical), l*(mm)             | 38                                                                                                    |                 |          |      |        |  |
| Plate Thickness, t                                                                                                    | t(mm)                      | 38                                                                                                    |                 |          |      | ~      |  |
|                                                                                                    | roperties                  |                                                                                                    |                 |          |      |        |  |
| Area                                                                                                    | •                          | 5781.8                                                                                                    |                 |          |      | $\vee$ |  |
| Area<br>Radius of Gyratio                                                                                                    | m                          | 5781.8                                                                                                    |                 |          |      | V      |  |
| Area<br>Radius of Gyratio<br>Rzz(mm)                                                                                                    | n                          | 5781.8<br>29.521                                                                                                    |                 |          |      | Y      |  |
| Area<br>Radius of Gyratio<br>Rzz(mm)<br>Ryy(mm)                                                                                                    | 'n                         | 5781.8<br>29.521<br>40.5014                                                                                                    |                 |          |      | ¥      |  |
| Area<br>Radius of Gyratio<br>Rz(mm)<br>Ryy(mm)<br>Elastic Section Me                                                                                                    | on oduli                   | 5781.8<br>29.521<br>40.5014                                                                                                    |                 |          |      | Y      |  |
| Area<br>Radius of Gyratio<br>Rzz(mm)<br>Ryy(mm)<br>Elastic Section Me<br>Zzz(mm <sup>2</sup> )                                                                                                    | oduli                      | 5781.8<br>29.521<br>40.5014<br>238066.1932                                                                                                    |                 |          |      | Y      |  |
| Area<br>Radius of Gyratio<br>Rzz(mm)<br>Elastic Section Me<br>Zzz(mm <sup>2</sup> )<br>Zyy(mm <sup>3</sup> )                                                                                                    | n<br>oduli                 | 5781.8<br>29.521<br>40.5014<br>238066.1932<br>369659.9612                                                                                                    |                 |          |      |        |  |
| Area<br>Radius of Gyratio<br>Rzz(mm)<br>Ryy(mm)<br>Elastic Section Me<br>Zzz(mm <sup>3</sup> )<br>Zyy(mm <sup>3</sup> )<br>Centroid<br>Centroid                                                                                                    | oduli                      | 5781.8<br>29.521<br>40.5014<br>238066.1932<br>369659.9612<br>41.1751                                                                                                    |                 |          |      | Ĭ      |  |
| Area<br>Radius of Gyratio<br>Rzz(mm)<br>Ryy(mm)<br>Elastic Section Me<br>Zzz(mm <sup>3</sup> )<br>Zyy(mm <sup>3</sup> )<br>Centroid<br>Cy(mm)<br>Cofmm)                                                                                                    | n<br>oduli                 | 5781.8<br>29.521<br>40.5014<br>238066.1932<br>369659.9612<br>41.1751<br>63.9051                                                                                                    |                 |          |      |        |  |
| Area<br>Radius of Gyratio<br>Raz(mn)<br>Ryy(mn)<br>Elastic Section Me<br>Zzz(mn <sup>3</sup> )<br>Zyy(mn <sup>3</sup> )<br>Centroid<br>Cy(mn)<br>Cz(mn)<br>Momant of Inartii                                                                                                    | n<br>oduli                 | 5781.8<br>29.521<br>40.5014<br>238066.1932<br>369659.9612<br>41.1751<br>63.9351                                                                                                    |                 |          |      |        |  |
| Area<br>Area<br>Radius of Gyratio<br>Rz(mm)<br>Elastic Section Me<br>Zz(mm <sup>3</sup> )<br>Zyy(mm <sup>3</sup> )<br>Centroid<br>Cy(mm)<br>Cz(mm)<br>Moment of Inertic<br>Ize(mm)                                                                                                    | oduli                      | 5781.8<br>29.521<br>40.5014<br>238066.1932<br>369659.9612<br>41.1751<br>63.9351<br>5038790.855                                                                                      |                 |          |      |        |  |
| Area<br>Radlus of Gyratio<br>Rzy(mn)<br>Elastic Section Mc<br>Zzy(mn <sup>2</sup> )<br>Zyy(mn <sup>2</sup> )<br>Centrold<br>Cy(mn)<br>Cc(mn)<br>Moment of Inertia<br>Izt(mn)<br>Ivy(mn)                                                                                                    | a                          | 5781.8<br>29.521<br>40.5014<br>238066.1932<br>360659.9612<br>41.1751<br>63.9351<br>5038790.855<br>9484206.4653                                                                      |                 |          |      |        |  |
| Section Pr<br>Area<br>Radius of Gyratio<br>Raz(mm)<br>Ray(mm)<br>Elastic Section Mi<br>Zay(mm <sup>3</sup> )<br>Centroid<br>Cy(mm)<br>Cz(mm)<br>Moment of Inertia<br>Izz(mm)<br>Izz(mm)<br>Izz(mm)                                                                                                    | a                          | 5781.8<br>29.521<br>40.5014<br>238066.1932<br>369659.9612<br>41.1751<br>63.9351<br>5638790.855<br>9484206.4653<br>7048590.668                                                       |                 |          |      |        |  |
| Area<br>Radius of Gyratio<br>Raz(um)<br>Ryy(um)<br>Elastic Section Ma<br>Zzu(um <sup>3</sup> )<br>Zyy(um <sup>3</sup> )<br>Centroid<br>Cy(um)<br>Cy(um)<br>Cy(um)<br>Moment of Inertia<br>Izu(mn)<br>Myy(um)<br>Isy(um)<br>(*)                                                                                                    | a                          | 5781.8<br>29.521<br>40.5014<br>238066.1932<br>369659.9612<br>41.1751<br>63.9351<br>5038790.855<br>9484206.4653<br>7048090.088<br>45                                                 |                 |          |      |        |  |
| Section Pr<br>Area<br>Radius of Gyratio<br>Ra(nm)<br>Ry(nm)<br>Elastic Section Ma<br>Za(nm <sup>3</sup> )<br>Zy(nm <sup>3</sup> )<br>Centroid<br>Cy(nm)<br>Ca(nm)<br>Moment of Inertia<br>Iza(nm)<br>Iyy(nm)<br>Iyy(nm)<br>( <sup>1</sup> )<br>Igy(nm)                                                                                                    | n<br>ooduli<br>a           | 5781.8<br>29.521<br>40.5014<br>238066.1932<br>369659.9612<br>41.1751<br>63.9551<br>503570.555<br>9481206.4653<br>7048600.068<br>45                                                  |                 |          |      |        |  |
| Section Pr<br>Area<br>Radius of Gyratio<br>Raz(um)<br>Ryy(mn)<br>Elastic Section Md<br>Zzz(um <sup>9</sup> )<br>Zzy(um <sup>9</sup> )<br>Centroid<br>Cy(mm)<br>Cc(um)<br>Moment of Inertiz<br>Izz(um)<br>Dyy(um)<br>Lyy(um)<br>Lyy(um)<br>( <sup>1</sup> )<br>( <sup>1</sup> )<br>( <sup>1</sup> )                                                                                                    | n<br>aduli                 | 5781.8<br>29.521<br>40.5014<br>238066.1932<br>36669.0612<br>41.1751<br>63.9351<br>9451206.4653<br>704660.668<br>45<br>45<br>61380970.784                                            |                 |          |      |        |  |
| Section Pr<br>Area<br>Radius of Gyratio<br>Rze(mm)<br>Ryy(mm)<br>Elastic Section Mc<br>Zzy(mm <sup>2</sup> )<br>Centroid<br>Cy(mm)<br>Cy(mm)<br>Cx(mm)<br>Moment of Inertic<br>Izz(mm)<br>Hyy(mm)<br>Ryy(mm)<br>Ryy(mm | n<br>ooduli<br>a           | 5781.8<br>29.521<br>40.5014<br>236066.1932<br>3360569.9612<br>41.1751<br>63.9351<br>41.1751<br>63.9351<br>948.2266.4653<br>7048600.668<br>45<br>61380970.784<br>88654231.254        |                 |          |      |        |  |
| Section Pr<br>Area<br>Radius of Gyratio<br>Radium)<br>Ry(mm)<br>Elastic Section Md<br>Zy(mm <sup>3</sup> )<br>Centroid<br>Cy(mm)<br>Cy(mm)<br>Cy(mm)<br>Moment of Inertia<br>La(mm)<br>Moment of Inertia<br>La(mm)<br>Vy(mm)<br>( <sup>1</sup> )<br>Plastic Section Md<br>Zpy(mm <sup>3</sup> )                                                                                                    | n<br>addii<br>a            | 5781.8<br>29.521<br>40.5014<br>228660.1002<br>236660.9612<br>41.1751<br>63.3551<br>5035790.855<br>9484206.4053<br>7048600.663<br>45<br>61.36970.784<br>48.54221.254<br>3341363.4952 |                 |          |      |        |  |

Figure 2.7: Design Report

| <pre>[]'Section_Designation': '2AnglesOppSide',</pre>                       |
|-----------------------------------------------------------------------------|
| <pre>'Section_Parameters': {'parameterText_1': ['Angle Section Type',</pre> |
| '65 x 65 x 8'],                                                             |
| 'parameterText_6': ['Gusset Plate Length, l(mm)',                           |
| ·65.0'],                                                                    |
| 'parameterText_7': ['Gusset Plate Thickness, t*(mm)',                       |
| '10']} <b>,</b>                                                             |
| 'Section_Properties': {'A': '26.2',                                         |
| 'Cy': '4.2489',                                                             |
| 'Cz': '7.0',                                                                |
| 'Iyy': '191.3713',                                                          |
| 'Izz': '381.1444',                                                          |
| 'Ryy': '2.7026',                                                            |
| 'Rzz': '3.8141',                                                            |
| 'Zpy': '49.158',                                                            |
| 'Zpz': '36.1978',                                                           |
| 'Zyy': '183.4',                                                             |
| 'Zzz': '85.15'},                                                            |
| 'Section_Template': 4,                                                      |
| 'Section_Type': 3}                                                          |
|                                                                             |

Figure 2.8: Saved Section